В справочнике «Привязка статей, работ, услуг» для каждой статьи указывается свой вид работ. Работы относятся к расходным статьям. Привязка работ и услуг к статьям будет важна при занесении видов работ для отдельных домов. Внешний вид справочника на рисунке

| бслужива                                               | ющая органи                 | зация  |          |  |                 | Выбранный дом |                            |               |          |   |
|--------------------------------------------------------|-----------------------------|--------|----------|--|-----------------|---------------|----------------------------|---------------|----------|---|
|                                                        |                             |        |          |  | ~               |               |                            |               |          | ~ |
| акрытый                                                | і период:                   |        |          |  |                 |               |                            |               |          |   |
| риод с                                                 | моде 05.2020 🗂 по 05.2020 🗂 |        | <b>#</b> |  |                 |               |                            |               |          |   |
| 🕹 Доба                                                 | вить 🗶 )                    | далить |          |  |                 |               |                            |               |          |   |
| Наименование                                           |                             |        |          |  | Наим. типа учет | a             | Услуга/работа              |               |          |   |
| Ремонт                                                 |                             |        |          |  |                 |               | ТО- водопровода и канализ  |               |          |   |
| Эл. энергия для ОДН ЖЭУ                                |                             |        |          |  |                 |               | ТО- горячего водоснабжения |               |          |   |
| Резервный фонд                                         |                             |        |          |  |                 |               | ТО- отопления              |               |          |   |
| ТО внутридом.сетей,инж.оборуд,констр.элементов,ВДГО,ве |                             |        |          |  |                 |               | ТО- электросетей           |               |          |   |
| Техническое обслуживание внутридомового инженерного с  |                             |        |          |  |                 |               |                            | ТО- отопления |          |   |
| Обслуживание конструктивных элементов                  |                             |        |          |  |                 |               | ТО-элек                    | стросетей     |          |   |
| Аварийная служба                                       |                             |        |          |  |                 |               | ТО-водо                    | опровода и    | канализ  |   |
| Обслуживание приборов учета                            |                             |        |          |  |                 |               | ТО-горя                    | чего водос    | набжения |   |
| Обслуживание систем ППЗ и дымоудаления                 |                             |        |          |  | Техническое о   | бслуживание   | ие Без выбора              |               |          |   |
| Текущи                                                 | ий ремонт                   |        |          |  |                 |               |                            |               |          |   |
| Плото                                                  |                             |        |          |  | V DRATO         |               |                            |               |          |   |

На примере в статью «Техническое обслуживание внутридомового инженерного оборудования» (в левой части окна программы) добавлены виды работ по техническому обслуживанию различных систем дома (в правой части окна программы). Это будет означать, что при вводе в программу работ из списка работ в правой части окна, расходы по введенным работам будут распределяться на статью в левой части окна программы.

Для привязки новой работы к статье, выделите мышью статью в левой части окна программы, и воспользуйтесь кнопкой «Добавить». Откроется форма привязки работы к статье

Вернуться на главную

Справочник «Привязка статей, работ, услуг».

| Статьи                                           |                  |
|--------------------------------------------------|------------------|
|                                                  |                  |
|                                                  |                  |
|                                                  |                  |
| Техническое обслуживание внутридомового инженерн | юго оборудования |
| Обслуживание конструктивных элементов            |                  |
| Аварийная служба                                 |                  |
| Обслуживание приборов учета                      |                  |
| Обслуживание систем ППЗ и дымоудаления           |                  |
| Текущий ремонт                                   |                  |
| Ремонт внутридомового инженерного оборудования   |                  |
| Ремонт конструктивных элементов                  |                  |
| Содержание: услуги дезостанции                   |                  |
|                                                  | 1-9/             |
|                                                  |                  |
|                                                  |                  |
|                                                  |                  |
|                                                  |                  |

Выберите тип учета – Начисления или Расходы. В выпадающем списке перечня работ выберите работу. Сохраните запись. Работа появится в списке работ в правой части окна для выбранной статьи.

Следующий раздел: Пункт меню «Привязка статей»